## **In-Use Screen**

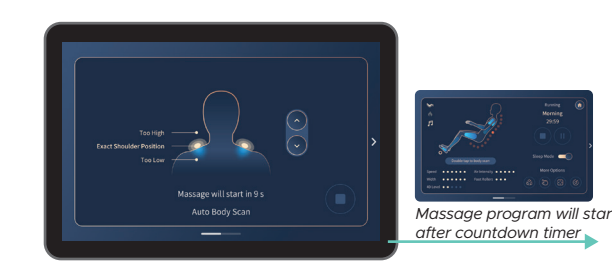

After a Massage program is selected, you will be taken to the **Body Scanning screen**. Here you can use the arrows to adjust the back mechanism up and down to match your specific shoulder height. After the countdown timer has elapsed, your massage will start.

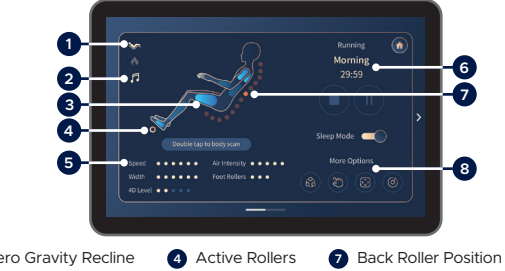

Zero Gravity Recline
Active Rollers
Back Roller Position
Speakers Active
Indicators
Main Menu Navigation
Active Airbags
Time Remaining

After adjusting your shoulder height, you will be taken to the *In-use screen* where you can observe all current settings and session information. To personalize your massage to your exact needs, swipe left on the touch screen to be taken to the Custom Selections screen.

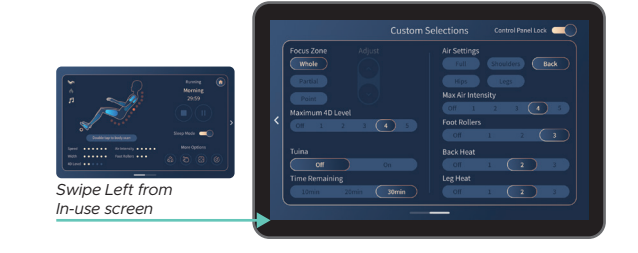

The *Custom Selections screen* can be used to tailor your massage exactly to your needs. Here you will have complete control over the duration, airbag settings/intensity, foot rollers, and back/leg heat. To return to the In-use screen, simply swipe right or tap the arrow on the Tablet Remote screen, which will take you to the home page, and then tap *'massage running screen'* at the top center of your screen. If you slide on the **control panel lock**, the tablet remote touch screen will be disabled so you can't accidently hit a button during your massage session. Slide off to unlock again.

## **Quick Access Control Panel**

The quick access control panel allows you to turn the chair on and off, pause your massage, select from three of the auto program's and select your favorite auto program.

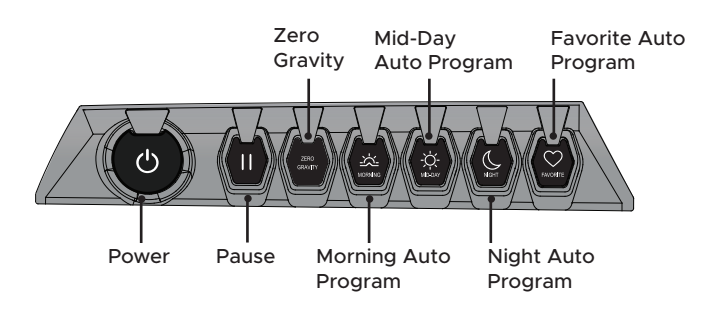

Power – Press to turn chair ON. Press again to turn chair OFF.Pause – Pause massage program. Press again to resume.

**Zero Gravity –** Press to enter Zero Gravity position 1, press again to enter Zero Gravity position 2, press again to return to upright position.

**Morning Auto Program –** Press to start the morning auto massage program.

**Midday Auto Program –** Press to start the midday auto massage program.

**Night Auto Program –** Press to start the night auto massage program.

**Favorite Auto Program –** Press and hold to set current massage program as favorite. Once set, press to start the favorite massage program.

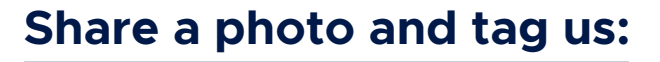

@infinity\_chairs

On't forget to use
**#infinitymassagechairs**

@Infinitymassagechairs

72 Stard Road, Seabrook, NH 03874 | 603-910-5000 www.infinitymassagechairs.com

Version 1.3

Quick Start Guide

MASSAGE CHAIRS

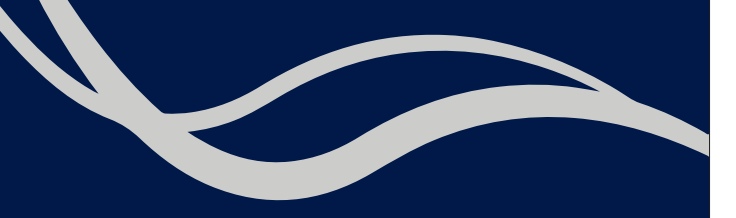

## Circadian Massage Chair

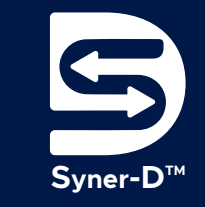

**INFINITY**<sup>®</sup>

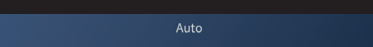

Home Page – After turning on your chair, this is the first

INFINITY Control Control Panel Lock

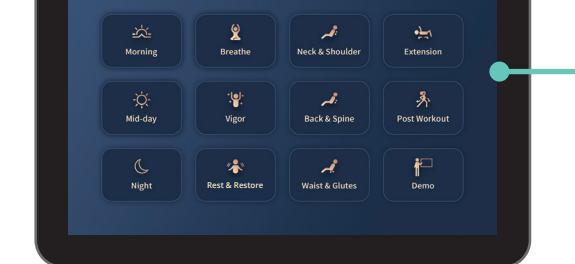

**Auto Programs –** Select from 12 pre-set auto programs. To select simply tap the auto program you wish to run.

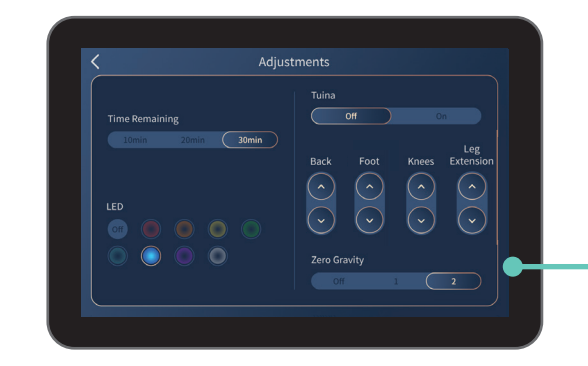

**Adjustments –** While your massage program is running, use this screen to make adjustments to time, lighting, the calf stretching feature (Tuina) or chair angles. To turn lights off simply de-select the activated light color.

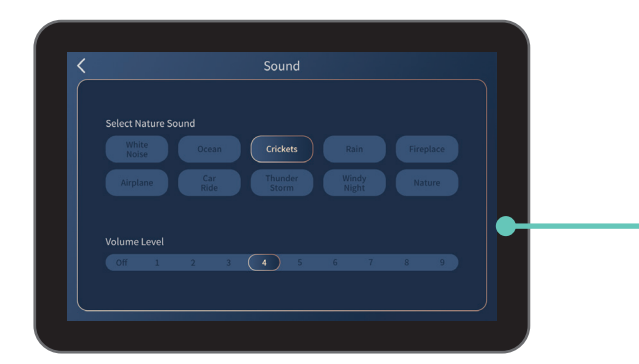

**Sound** – Use this screen to select and control the SootheMe™ Sound Therapy feature of your chair. The selected sound will play from the Intersound™ speakers. To turn SootheMe™ Nature Sounds off, de-select the activated sound. screen you will see on your tablet. Use this screen to navigate all menu options. To select, simply tap the screen with your finger.

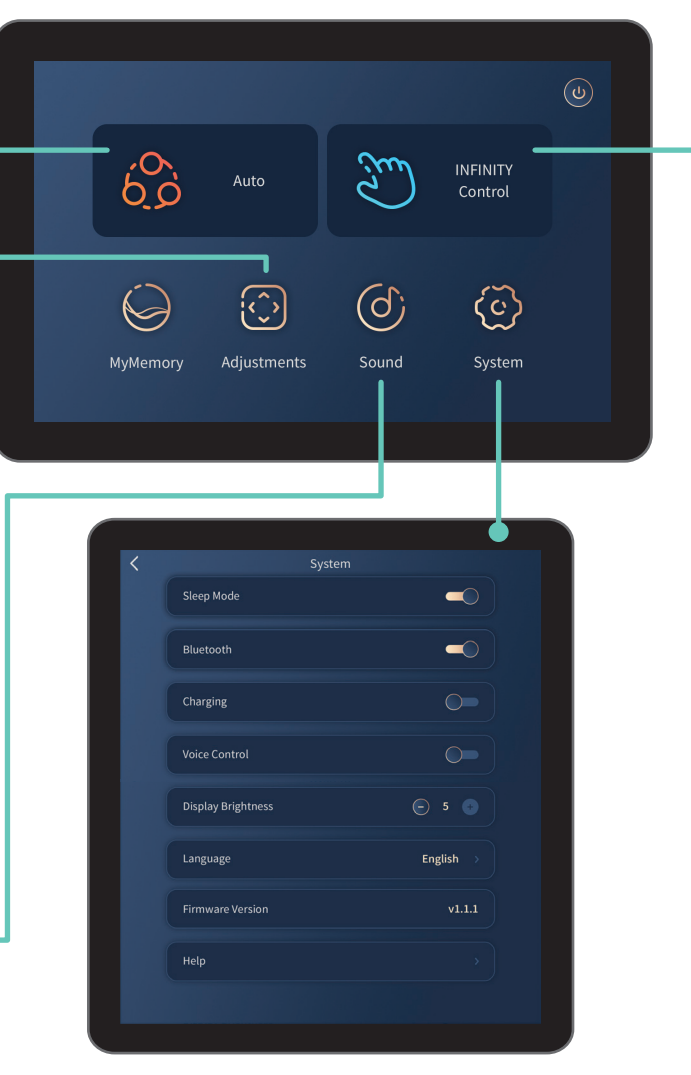

**System Settings –** Use this screen to adjust and personalize your chair and remote control settings.

| Technique                 | Air Settings        |
|---------------------------|---------------------|
| Knead Tap Knock           | Full Shoulders Back |
|                           |                     |
| Focus Zone Adjust Width 🛇 |                     |
|                           | Off 1 2 3 4 5       |
|                           | Foot Rollers        |
| Point Wide                |                     |
| Maximum 4D Level          | Back Heat           |
| Off 1 2 3 4 5             | Off 1 2 3           |
| Speed                     | Leg Heat            |
|                           |                     |

**Infinity Control –** Have a particular spot that needs more work? Take the power of massage into your own hands with Infinity Control. Use this screen to fully customize your own massage and find the perfect treatment for you. If you slide on the *control panel lock*, the tablet remote touch screen will be disabled so you can't accidently hit a button during your massage session. Slide off to unlock again.

**Technique –** controls the massage technique of the back mechanism.

**Focus Zone** – controls the range of motion of the back mechanism, *Whole* travels the entire length of the track, *Partial* travels a short distance and reverses direction for focused relief, *Point* stops on the track for targeted relief.

**Adjust –** Partial and Point location can be fine tuned using the arrow up or arrow down buttons.

**Width –** increase or decrease width of back mechanism. (Width can't be adjusted when in Kneading, or Sync modes).

**Maximum 4D level –** increase or decrease intensity of 4D back mechanism.

**Speed –** increase or decrease speed of back mechanism. (massage speed can't be adjusted when in Shiatsu Manual mode).

Air Settings – select your desired airbag region

**Max Air Intensity** – set the maximum airbag intensity for your desired airbag settings.

**Foot Rollers –** turn on total sole foot reflexology rollers and control the speed of the rollers.

Back Heat – turn on back heat and control intensity.

Leg Heat - turn on leg heat and control intensity.